# แผนบริหารการสอน ประจำบทที่ 8

# วิชา 2542203 การทำแผนที่สามมิติ การสร้างแผนที่ภูมิประเทศสามมิติ

### เวลา 8 ชั่วโมง

### สาระสำคัญ

การสร้างแผนที่ภูมิประเทศสามมิติ เป็นแผนที่สร้างจากแผนที่สองมิติ โดยอาศัยแผนที่ ภูมิประเทศ มาตราส่วน 1 : 50,000 และ 1 : 250,000 มีการแสดงเส้นชั้นความสูงบอกความสูงต่ำของ ภูมิประเทศจากระดับน้ำทะเลปานกลาง โดยการกัดลอกเส้นชั้นความสูงลงบนวัสดุที่ด้องการผลิต แผนที่ภูมิประเทศสามมิติ ติดซ้อนกันเป็นชั้น ๆ ตามลำดับจากเส้นชั้นความสูงที่มีค่าต่ำสุด มีการ กำนวณมาตราส่วนแนวดิ่งและแนวราบ โดยที่มาตราส่วนจะเปลี่ยนไปตามขนาดของแผนที่และ วัสดุที่ใช้ผลิต

# ผลการเรียนรู้ที่คาดหวัง

มีความรู้ ความเข้าใจ สามารถเตรียมเส้นชั้นความสูงจากแหล่งบริการข้อมูล วางแผนสร้าง แผนที่ลักษณะภูมิประเทศสามมิติ ตลอดจนเห็นความสำคัญของแผนที่ภูมิประเทศสามมิติ

# จุดประสงค์การเรียนรู้

- 1. เพื่อให้ผู้เรียนมีความรู้พื้นฐานการสร้างแผนที่ภูมิประเทศสามมิติ
- 2. เพื่อให้ผู้เรียนได้ทราบถึงวิธีการจัดทำสร้างแผนที่ภูมิประเทศ
- 3. เพื่อให้ผู้เรียนสามารถวางแผนการจัดการพื้นที่ด้วยแผนที่ลักษณะภูมิประเทศสามมิติได้

# กิจกรรมการเรียนการสอน

 แจกแผนที่ชุด L7018 มาตราส่วน 1 : 50,000 ระวางจังหวัดบุรีรัมย์ให้นักศึกษา พร้อม สนทนาซักถามเรื่องเส้นชั้นความสูงและแผนที่ภูมิประเทศสามมิติ

 ให้นักศึกษาทำการศึกษาการสร้างแผนที่ภูมิประเทศสามมิติ จากเอกสารประกอบการ สอน เรื่องการทำแผนที่สามมิติ

 3. อธิบายพร้อมใช้สื่อประกอบการเรียน เรื่องการสร้างแผนที่ภูมิประเทศสามมิติ ประกอบการอธิบาย  เปิดเว็บไซต์ของกรมสำรวจธรณีวิทยาแห่งสหรัฐอเมริกา (The United States Geological Survey) หน่วยงานให้บริการภาพถ่ายดาวเทียม และข้อมูลแบบจำลองความสูงเชิงเลข ที่ ให้บริการฟรีและดาวน์โหลดแบบจำลองความสูงเชิงเลขบริเวณที่นักศึกษาสนใจ

5. นำแบบจำลองความสูงเชิงเลขมาสร้างเป็นเส้นชั้นความสูง ทำแผนที่แสดงเส้นชั้น ความสูงและมาตราส่วนที่ต้องการ

6. แบ่งกลุ่มออกเป็น 5 กลุ่ม เตรียมวัสดุอุปกรณ์ในการทำแผนที่ภูมิประเทศสามมิติ

- 7. ลงมือสร้างแผนที่ภูมิประเทศสามมิติ พร้อมคำนวณมาตราส่วนแนวดิ่งและแนวราบ
- 8. ปฏิบัติการเกี่ยวกับการสร้างแผนที่ภูมิประเทศสามมิติ และทำกำถามท้ายบทเรียน

# สื่อการเรียนรู้

- 1. เอกสารประกอบการสอนวิชาการทำแผนที่สามมิติ
- 2. แผนที่ชุด L7018 มาตราส่วน 1:50,000 ระวางจังหวัดบุรีรัมย์
- 3. คอมพิวเตอร์
- 4. อุปกรณ์ในการสร้างแผนที่ภูมิประเทศสามมิติ
- 5. สื่อการเรียน การสร้างแผนที่ภูมิประเทศสามมิติ

## การวัดและประเมินผล

- 1. ประเมินผลจากแบบฝึกหัด
- 2. ประเมินผลจากพฤติกรรมรายบุคคล
- 3. ประเมินผลจากพฤติกรรมรายกลุ่ม

# บทที่ 8 การสร้างแผนที่ภูมิประเทศสามมิติ

ในการวางแผนพัฒนาและการจัดการพื้นที่ ไม่ว่าจะเป็นพื้นที่ขนาดใหญ่หรือเล็ก การเข้าใจ ในลักษณะภูมิประเทศเป็นสิ่งจำเป็นอย่างยิ่ง เพื่อให้เห็นภาพโดยรวมของภูมิประเทศสำหรับศึกษา ปัญหา แนวทางป้องกันและการแก้ไขปัญหาอย่างลึกซึ้ง เพื่อช่วยในการวางแผนและการจัดการ โดยเฉพาะการจัดการในพื้นที่ขนาดเล็ก ในระดับดำบลและหมู่บ้าน โดยเฉพาะองค์การบริหารส่วน ตำบลที่มีบทบาทในการพัฒนาท้องถิ่นเพื่อยกระดับความเป็นอยู่ของประชาชนให้ดีขึ้น การใช้ แผนที่ภูมิประเทศสามมิติมาเป็นเครื่องมือที่จะช่วยในการเข้าใจในลักษณะภูมิประเทศของพื้นที่ได้ ลึกซึ้ง จึงเป็นแนวทางหนึ่งที่จะช่วยให้การจัดการท้องถิ่นมีความเป็นไปได้ตามวัตถุประงค์และให้ เกิดความเหมาะสมแต่ละพื้นที่ได้เป็นอย่างดี ในบทนี้กล่าวถึงการเตรียมข้อมูลความสูงเชิงเลขจาก แหล่งบริการข้อมูลฟรี นำมาสร้างเส้นชั้นความสูงระยะห่างตามต้องการ วัสดุอุปกรณ์ ตลอดจน วิชีการสร้างแผนที่ภูมิประเทศสามมิติจนถึงขั้นตอนการเก็บรักษา เพื่อให้แผนที่ภูมิประเทศสามมิติ

#### แหล่งข้อมูลแบบจำลองความสูงเชิงเลข

สำหรับข้อมูลแบบจำลองความสูงเชิงเลขที่ให้บริการดาวน์โหลดฟรี สามารถหาได้จาก เว็บไซต์ของกรมสำรวจธรณีวิทยาแห่งสหรัฐอเมริกา (The United States Geological Survey) หน่วยงานให้บริการภาพถ่ายดาวเทียม และข้อมูลแบบจำลองความสูงเชิงเลข ซึ่งในการใช้บริการ จะต้องมีการสมักรใช้งานเป็นสมาชิกจึงจะสามารถเข้าถึงข้อมูลที่หน่วยงานให้บริการได้ ซึ่งมี ขั้นตอนในการดำเนินการดังนี้ (กรมสำรวจธรณีวิทยาแห่งสหรัฐอเมริกา, 2560 : 1)

#### 1. หน้าหลักในการดาวน์โหลดข้อมูล

กรมสำรวจธรณีวิทยาแห่งสหรัฐอเมริกา โคยข้อมูลที่ต้องการใช้งานจะเป็นข้อมูล Digital Elevation > Aster Global Dem ดังภาพประกอบ 8.1

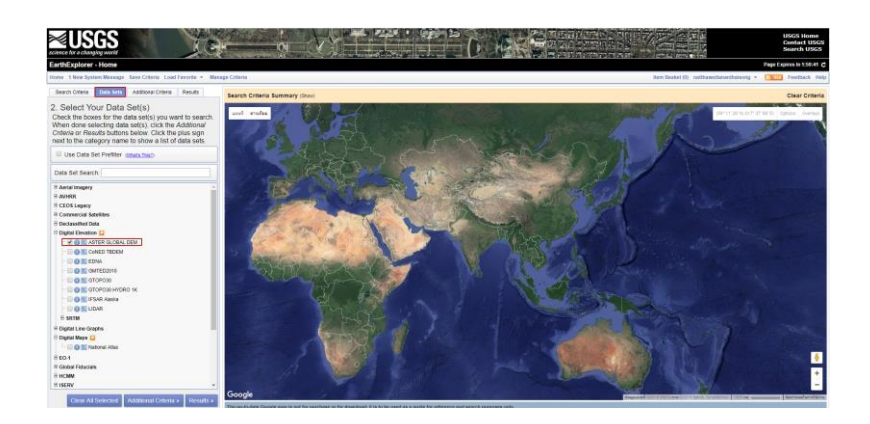

ภาพประกอบ 8.1 เลือกชั้นข้อมูลที่ต้องการคาวน์โหลด Aster Global Dem ที่มา : กรมสำรวจธรณีวิทยาแห่งสหรัฐอเมริกา (2560 : 1)

หลังจากที่เลือกแหล่งข้อมูลแล้ว ให้ไปกำหนดตำแหน่งที่ต้องการข้อมูล ไปที่กำสั่ง Search Criteria > คลิกเมาส์ซ้ายรอบบริเวณที่ต้องการ จะเห็นจากแถบ Coordinates มีข้อมูลค่าพิกัด ภูมิศาสตร์ปรากฏขึ้นตามจำนวนครั้งที่คลิกลงไปในแผนที่ ดังภาพประกอบ 8.2

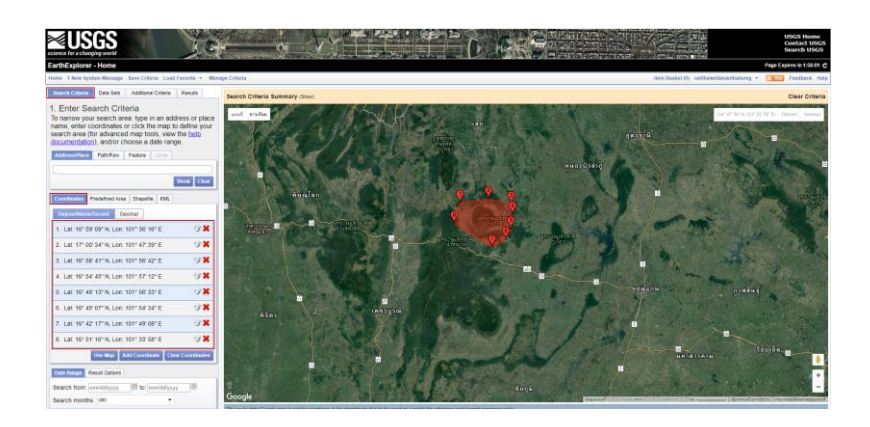

ภาพประกอบ 8.2 การกำหนดตำแหน่ง บริเวณที่ต้องการข้อมูล Aster Global Dem ที่มา : กรมสำรวจธรณีวิทยาแห่งสหรัฐอเมริกา (2560 : 1)

## 2. ไปที่แถบคำสั่ง Results

เพื่อค้นหาภาพ Aster Global Dem เว็บไซต์จะค้นหาจากพื้นที่ที่กำหนดข้างค้นและ แสดงข้อมูลที่ค้นพบ 2 ระวาง คือ ASTGDEMV\_0N16E101 และ ASTGDEMV\_0N17E101 และ กด Show Footprint 🋐 เพื่อแสดงขอบเขตของระวางที่พบ (กรมสำรวจธรณีวิทยาแห่ง สหรัฐอเมริกา, 2560 : 1) ดังภาพประกอบ 8.3

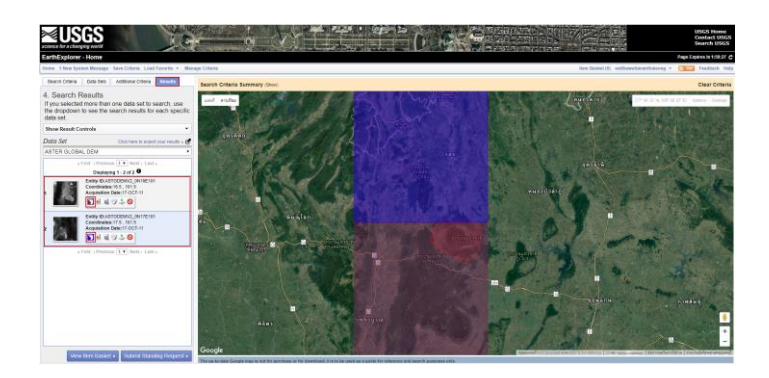

ภาพประกอบ 8.3 Show Footprint เพื่อแสดงขอบเขตของระวางที่ครอบคลุมพื้นที่ที่ต้องการ ที่มา : กรมสำรวจธรณีวิทยาแห่งสหรัฐอเมริกา (2560 : 1)

3. ไปที่ Download Options 📥

เพื่อโหลดข้อมูลและยอมรับเงื่อนไขของเว็บไซต์ ไฟล์ ที่ได้จะอยู่ใน Zip File ดัง ภาพประกอบ 8.4 และภาพประกอบ 8.5

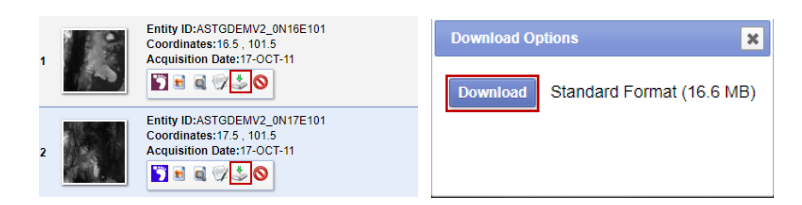

ภาพประกอบ 8.4 การคาวน์โหลด Aster Global Dem ที่มา : กรมสำรวจธรณีวิทยาแห่งสหรัฐอเมริกา (2560 : 1)

| (LP DAAC)                                                            |                                                                                                    |
|----------------------------------------------------------------------|----------------------------------------------------------------------------------------------------|
| ASTER Global DEM (GDEM) data are<br>ordering ASTER GDEM data, users  | subject to redistribution and citation policies. Before<br>must agree to redistribute data products only to       |
| individuals within their organiz<br>disasters in support of the GEO  | ations or projects of intended use, or in response to<br>Disaster Theme.                                          |
| When presenting or publishing AS<br>stating, "ASTER GDEM is a produc | STER GDEH data, users are required to include a citation<br>it of METI and NASA."                                 |
| Because there are known inaccura                                     | scies and artifacts in the data set, please use the                                                               |
| product with awareness of its li<br>nor METI/ERSDAC will be responsi | imitations. The data are provided "as is" and neither NAS<br>ible for any damages resulting from use of the data. |
| Users will not use the GDEM data                                     | for purposes of                                                                                                   |
| monetary reward by means of the                                      | sale, resale, loan                                                                                                |
| transfer, hire or other form of<br>exploitation;                     | commercial                                                                                                    |
| Users accessing the data may gen                                     | merate derived                                                                                                    |
| products and re-distribute such                                      | derived products                                                                                                  |
| only if someone cannot recover t                                     | the original x-y-z                                                                                                |
| values from the new product;                                         |                                                                                                    |
| It is the responsibility of the                                      | user to adhere to                                                                                                 |
| these terms and conditions.                                          |                                                                                                    |
|                                                                      |                                                                                                    |
|                                                                      |                                                                                                    |
|                                                                      |                                                                                                    |

ภาพประกอบ 8.5 การยอมรับเงื่อนใขในการใช้งาน Aster Global Dem ที่มา : กรมสำรวจธรณีวิทยาแห่งสหรัฐอเมริกา (2560 : 1)

# การสร้างเส้นชั้นความสูง

ในการสร้างเส้นชั้นความสูงเป็นการสร้างจาก DEM สามารใช้โปรแกรม ArcGIS QGIS และ Global Mapper ในบทนี้จะสร้างเส้นชั้นความสูงจากโปรแกรม Global Mapper ซึ่งมีขั้นตอน ดังนี้

#### 1. เปิดโปรแกรม

ไปที่คำสั่ง Open Your Own Data File > เลือกไฟล์ DEM ที่ดาวน์โหลดมา ASTGTM2\_S09E116\_dem ดังภาพประกอบ 8.6

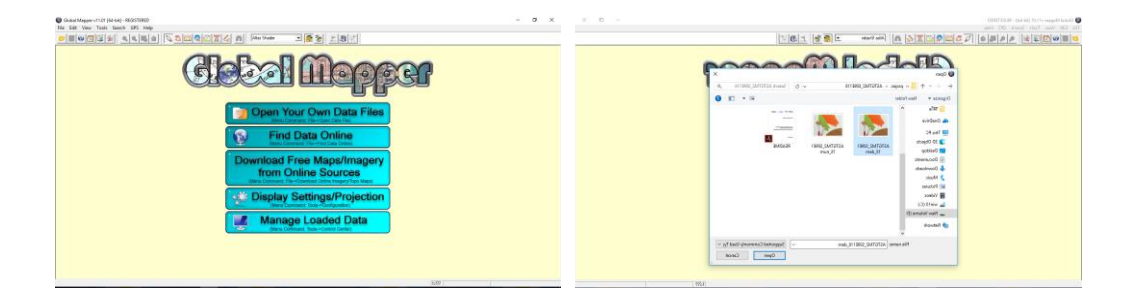

ภาพประกอบ 8.6 การเปิด DEM ในโปรแกรม Global Mapper

ที่มา: Blue Marble Geographics (2560)

## 2. การแสดงแถบสี DEM

แสดงความสูงต่ำของภูมิประเทศ สีที่ใช้แสดงภูมิประเทศบริเวณที่ใช้สีแดงสูงจาก ระดับน้ำทะเลปานกลาง 3500 เมตร และบริเวณภูมิประเทศที่ต่ำสุดใช้สีน้ำเงิน อยู่ที่ความสูง 0 เมตร ดังภาพประกอบ 8.7

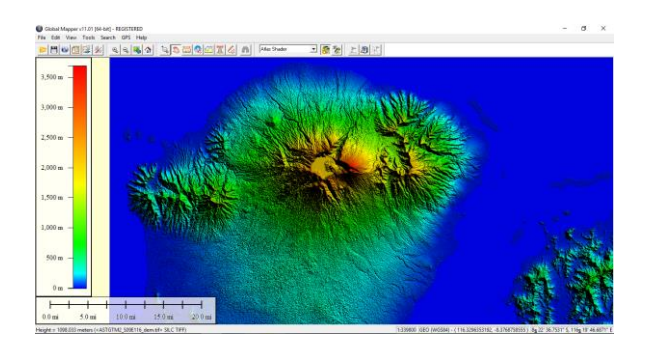

ภาพประกอบ 8.7 Global Mapper แสดง Dem จากพื้นที่ต่ำสุดสีน้ำเงินและพื้นที่สูงที่สุดสีแดง ที่มา : Blue Marble Geographics (2008)

# 3. สร้างเส้นชั้นความสูง

ไปคำสั่ง Fine > Generate Contour > ปรากฏหน้าต่าง Contour Generation Options

### 4. เลือกแถบเมนู Contour Options

เพื่อกำหนดระยะห่างของเส้นชั้นความสูง > Contour Interval 100 เมตร > OK ดัง ภาพประกอบ 8.8

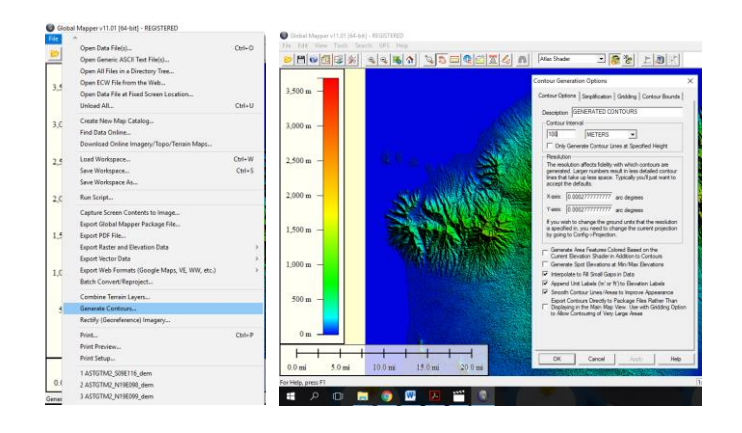

#### ภาพประกอบ 8.8 การสร้างและกำหนคระยะห่างของเส้นชั้นความสูง 100 เมตร

ที่มา: Blue Marble Geographics (2008)

# 5. ทำการส่งออกเส้นชั้นความสูง

ไปที่คำสั่ง File > Export Vector Data > Export Shapefile > Export Lines > OK ดัง ภาพประกอบ 8.9

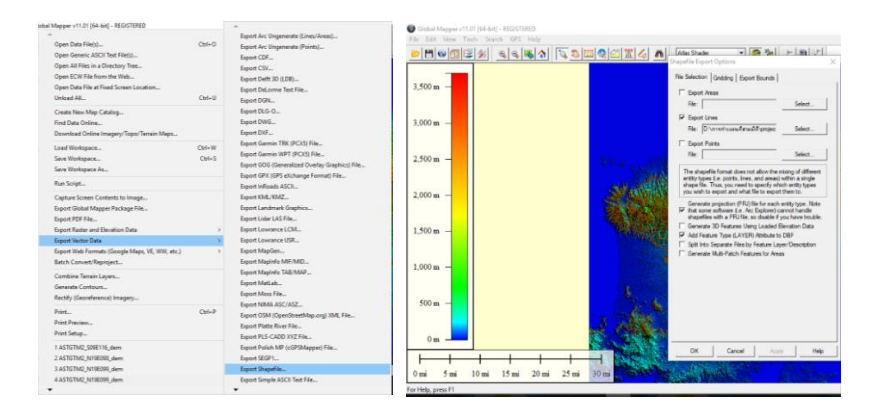

### ภาพประกอบ 8.9 การส่งออกเส้นชั้นความสูงเป็นแบบเส้น (Export Lines)

ที่มา: Blue Marble Geographics (2008)

## 6. สร้างแผนที่ในโปรแกรม Arc GIS

โดยแสดงเส้นชั้นความสูงพร้อมกับค่าความสูงประจำเส้น เพื่อให้ง่ายในการลอก ลายเส้นชั้นความสูงต่อไป ดังภาพประกอบ 8.10

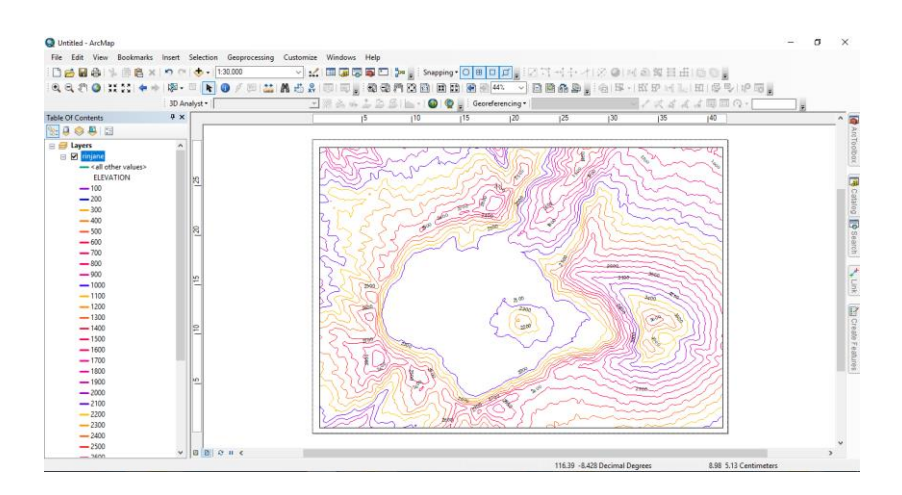

ภาพประกอบ 8.10 แผนที่เส้นชั้นความสูงระยะห่าง 100 เมตร ที่มา : สร้างจากโปรแกรม ArcGIS Desktop เวอร์ชั่น 10.2

#### 7. คำนวณมาตรส่วนแนวดิ่ง

คำนวณมาตราส่วนและขนาดของแผนที่ภูมิประเทศสามมิติ ซึ่งจะสัมพันธ์กับเส้นชั้น กวามสูงที่จะใช้สร้างแผนที่ภูมิประเทศสามมิติ ในการคำนวณมาตราส่วนแนวดิ่ง โดยอาศัยจากวัสดุ ที่ใช้ผลิตแผนที่ภูมิประเทศสามมิติ เทียบบัญญัติไตรยางศ์กับความสูงจริงบนภูมิประเทศ จะได้ มาตราส่วนแนวดิ่งของแผนที่ภูมิประเทศสามมิติ โดยคำนวณจากสูตร (เกรียงศักดิ์ พราหมณ์พันธุ์, 2544 : 40)

มาตราส่วนแนวดิ่ง 
$$= \frac{0.2 \text{ พม.}}{\text{กวามสูงของภูมิประเทศ}}$$
มาตราส่วนแนวดิ่ง 
$$= \frac{0.2 \text{ พม.}}{100 \text{ ม.}}$$
มาตราส่วนแนวดิ่ง 
$$= \frac{0.2 \text{ พม.}}{10,000 \text{ พม.}}$$
มาตราส่วนแนวดิ่ง 
$$= \frac{1}{50,000}$$
มาตราส่วนแนวดิ่ง 
$$= 1 : 50,000$$

# การสร้างแผนที่ภูมิประเทศสามมิติ

#### 1. วัสดุและอุปกรณ์

ในการสร้างแผนที่ภูมิประเทศสามมิติ ต้องมีการเลือกใช้วัสคุให้เหมาะสมกับขนาค และมาตราส่วนของแผนที่ภูมิประเทศสามมิติ การเลือกใช้กระคาษหลังรูปที่ใช้แทนความสูงของภูมิ ้ประเทศแต่ละชั้น จะส่งผลต่อมาตราส่วนแนวดิ่งของแผนที่ภูมิประเทศสามมิติ ด้วย ดังหัวข้อ ้ข้างต้นที่กล่าวมาแล้ว สำหรับวัสดุและอุปกรณ์ในการผลิตแผนที่ภูมิประเทศสามมิติ (เกรียงศักดิ์ พราหมณ์พันธุ์, 2544 : 71) ดังภาพประกอบ 8.11

- 1.1 อุปกรณ์ ดังภาพประกอบ 8.12
  - 1.1.1 เลื่อยฉลุพร้อมใบเลื่อย
  - 1.1.2 พู่กัน แปรงทาสี
  - 1.1.3 กรรไกร
  - 1.1.4 เครื่องปั่น

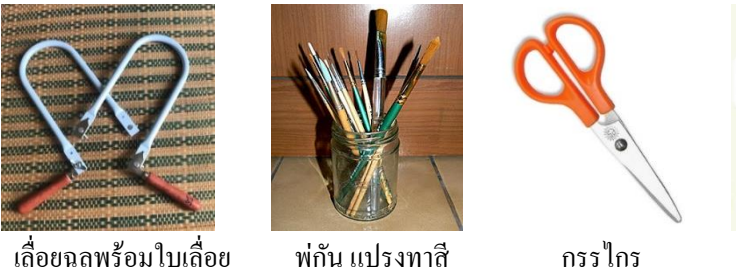

เลื่อยฉลพร้อมใบเลื่อย

เครื่องปั้บ

ภาพประกอบ 8.11 อุปกรณ์ที่ใช้ในการผลิตแผนที่ภูมิประเทศสามมิติ

#### 1.2 วัสดุ

- 1.2.1 กระคาษหลังรูป ใช้แทนเส้นชั้นความสูงในแต่ละชั้น
- 1.2.2 กระคาษการ์บอน ใช้กัดลอกเส้นชั้นกวามสูงจากแผนที่ต้นฉบับ
- 1.2.3 กาวลาเท็กซ์ ใช้ติดกระดาษหลังรูปเข้ากันทีละชั้น ๆ และติดกระดาษทิชชู ปรับพื้นผิวแผนที่หุ่นจำลองให้เรียบ
  - 1.2.4 สีโปสเตอร์ ใช้ลงสีเสมือนจริงบนแผนที่ภูมิประเทศสามมิติ
  - 1.2.5 แล็กเกอร์สเปรย์ เคลือบแผนที่ภูมิประเทศสามมิติ ให้เงา
  - 1.2.6 ฟองน้ำฉาบปูน ใช้แทนต้นไม้
  - 1.2.7 แผ่นอะคริลิค 6 แผ่น พร้อมน้ำยาประสาน
  - 1.2.8 กระคาษทิชชู่

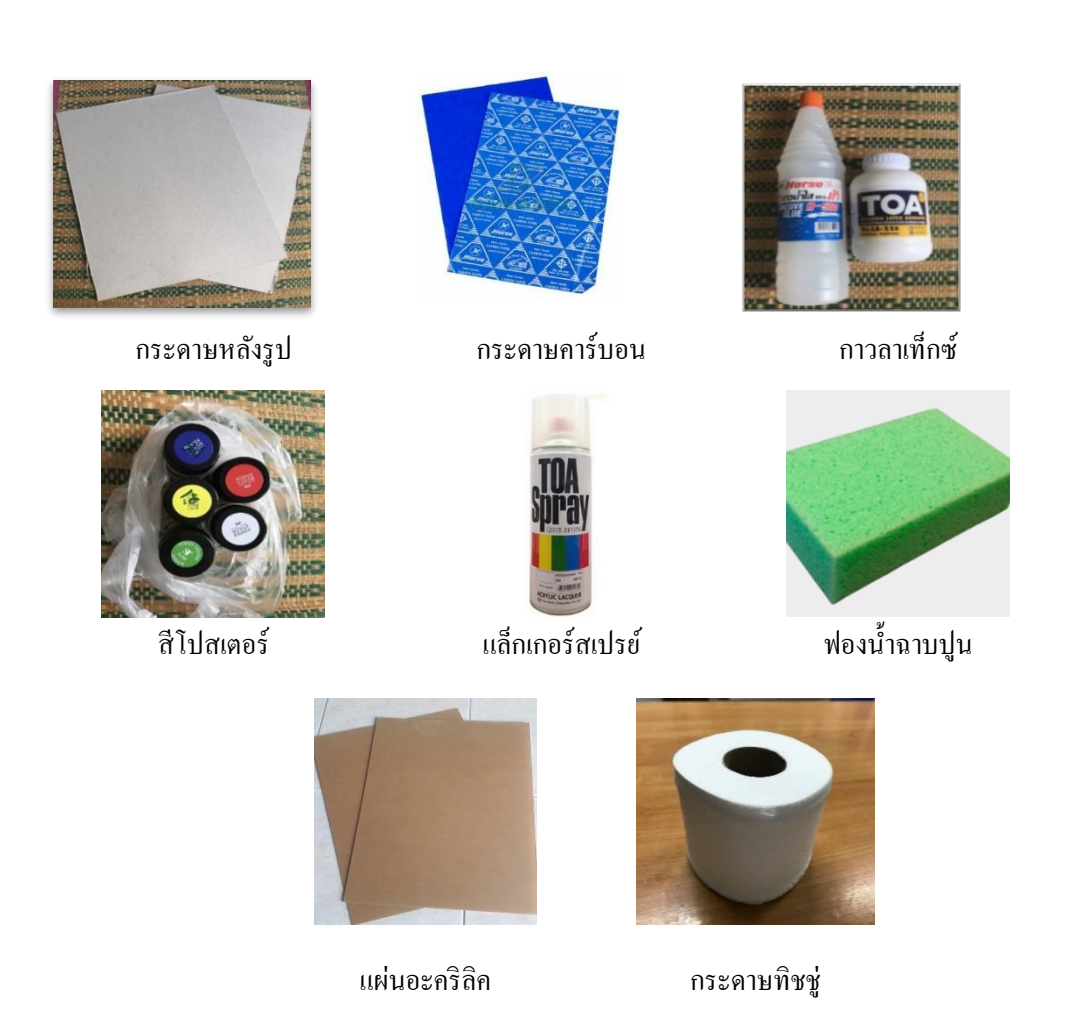

ภาพประกอบ 8.12 วัสดุในการผลิตแผนที่ภูมิประเทศสามมิติ

# 2. วิธีการสร้างแผนที่ภูมิประเทศสามมิติ

2.1 ออกแบบแผนที่ เป็นการจัดวางองค์ประกอบของแผนที่โดยคำนึงถึงตำแหน่ง ที่ตั้ง แผนที่ ชื่อคำอธิบายสัญลักษณ์ ทิศทาง มาตราส่วน ขนาด ชื่อภูมิศาสตร์และรายละเอียดข้อมูลของ แผนที่ ให้จัดวางอยู่ในตำแหน่งที่เหมาะสมและน่าสนใจ

2.2 คัดลอกเส้นชั้นความสูง โดยใช้กระดาษการ์บอนวางไว้ตรงกลางระหว่างแผนที่ และกระดาษแข็งหรือวัสดุที่เตรียมไว้สำหรับการสร้างแผนที่ภูมิประเทศสามมิติ การคัดลอกเส้น ชั้นความสูงจะทำกรั้งละหนึ่งเส้น โดยเริ่มจากเส้นชั้นความสูงที่มีก่าต่ำสุดในแผนที่ (เกรียงศักดิ์ พราหมณ์พันฐ์, 2544 : 75) ดังภาพประกอบ 8.13

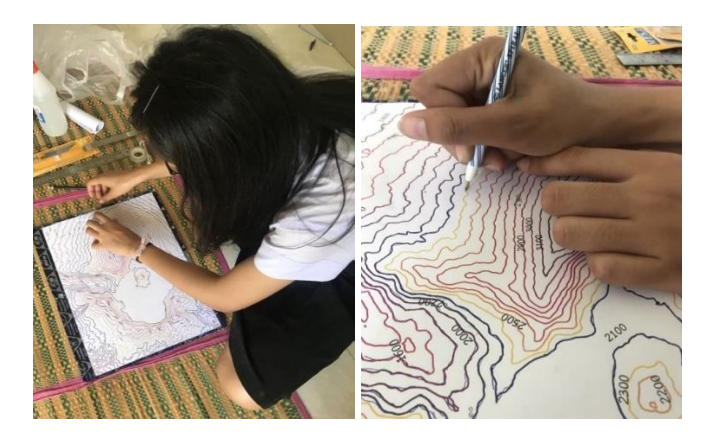

ภาพประกอบ 8.13 การกัดลอกเส้นชั้นความสูงลงกระดาษหลังรูป

2.3 เลื่อยกระคาษหลังรูปตามรอยกระคาษการ์บอนที่ได้ลอกลายไว้ โดยใช้เลื่อยฉลุ
เลื่อยไปตามเส้นชั้นความสูงที่ได้ลากไว้ในข้อที่ 2 ให้บรรจบตรงจุดเริ่มต้น จะได้กระคาษหลังรูปที่
ใช้แทนเส้นชั้นความสูง 1 เส้น (เกรียงศักดิ์ พราหมณ์พันธุ์, 2544 : 75) ดังภาพประกอบ 8.14

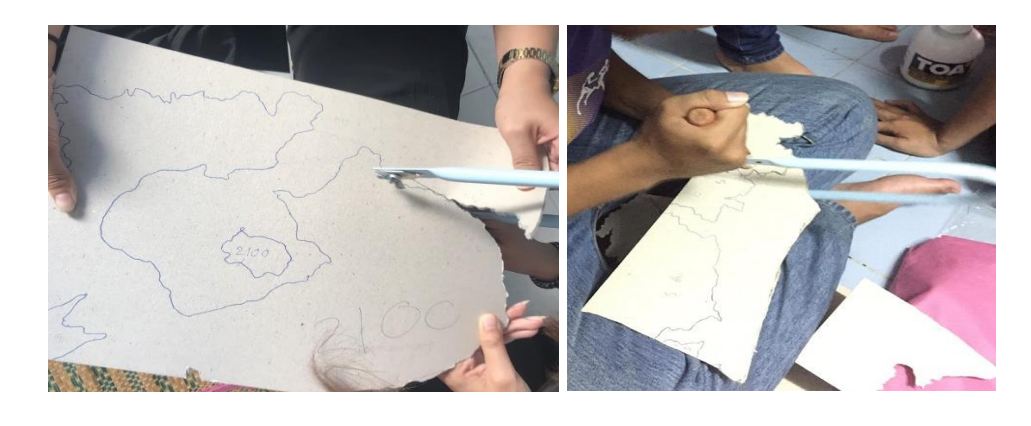

**ภาพประกอบ 8.14** การเลื่อยกระดาษหลังรูปตามรอยกระดาษการ์บอนที่ได้ลอกลายไว้

2.4 ติดกระดาษหลังรูป นำกระดาษหลังรูปที่ได้จากข้อ 3 ที่แทนด้วยเส้นชั้นความสูงที่ ต่ำที่สุด ทาด้วยกาวลาเท็กซ์และติดลงไปบนฐานของที่ใช้สร้างแผนที่ภูมิประเทศสามมิติ ในขั้นตอน การทากาวควรใช้ปริมาณกาวที่พอเหมาะ ไม่มากหรือน้อยเกินไป หากมากจะทำให้แห้งช้าหรือ กระดาษหลังรูปบวม หากน้อยจะทำให้กระดาษหลังรูปแต่ละชั้นไม่ติดสนิท อาจหลุดได้ง่าย (เกรียงศักดิ์ พราหมณ์พันฐ์, 2544 : 76) ดังภาพประกอบ 8.15

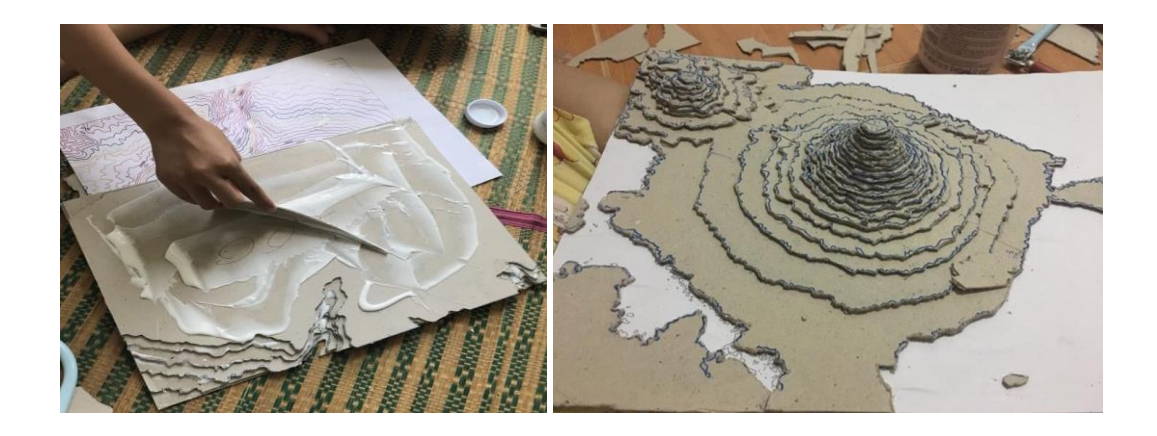

ภาพประกอบ 8.15 การติดกระคาษหลังรูปที่ละชั้นจากเส้นชั้นความสูงต่ำสุด

2.5 ตัดเส้นชั้นความสูงให้ครบทุกเส้น โดยเริ่มจากข้อที่ 2 ถึงข้อที่ 5 จนครบเส้นชั้น ความสูงทุกเส้น โดยเริ่ม จากเส้นชั้นความสูงที่ต่ำที่สุดในแผนที่แถ้วก่อย ๆ ไถ่ระดับให้สูงขึ้นไป จนถึงบริเวณยอดเขาหรือภูมิประเทศที่สูงที่สุดในบริเวณของแผนที่นั้น (เกรียงศักดิ์ พราหมณ์พันธุ์, 2544 : 75)

 2.6 ทากาวประกอบกระคาษหลังรูปให้เสร็จทุกชั้น ตรวจสอบความถูกต้องของ แบบจำลองสามมิติ ลักษณะภูมิประเทศถูกต้องตามแผนที่ด้นฉบับหรือไม่ หากไม่ถูกต้องควรแก้ไข ให้ถูกต้องตามแผนที่ด้นฉบับ (เกรียงศักดิ์ พราหมณ์พันธุ์, 2544 : 75) ดังภาพประกอบ 8.16

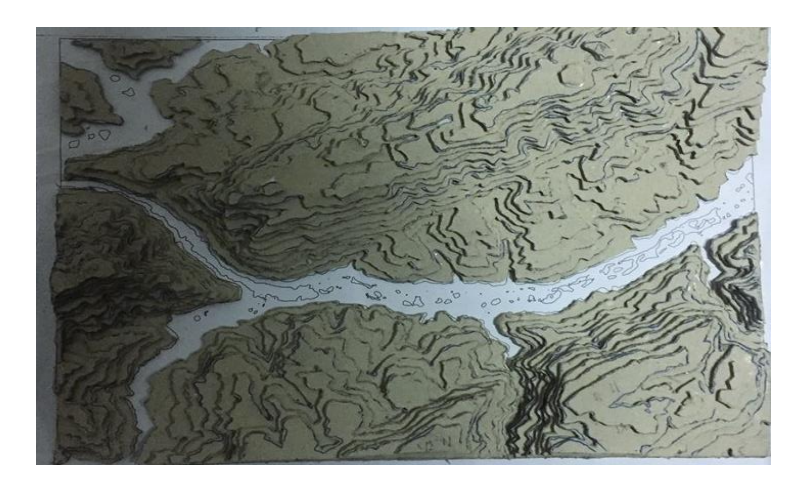

### **ภาพประกอบ 8.16** การประกอบกระดาษหลังรูปเสร็จเรียบร้อย

2.7 ผสมกาวลาเท็กซ์กับน้ำเปล่า ลดความเข้มข้นหรือใช้แป้งมันต้มเป็นกาว ผสมน้ำให้ มีความหนืดน้อย เพื่อใช้ติดกระดาษทิชชูลงบนแผนที่หุ่นแบบจำลองสามมิติ ดังภาพประกอบ 8.17

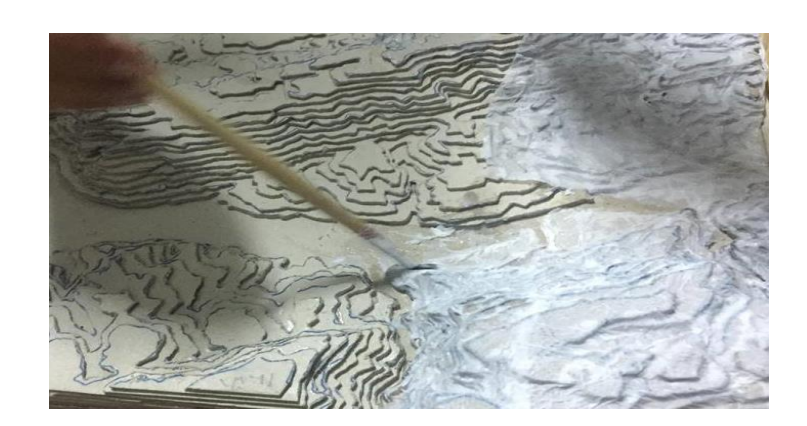

ภาพประกอบ 8.17 การติดกระดาษทิชชูลงบนแผนที่หุ่นแบบจำลองสามมิติ

2.8 ในการติดกระดาษทิชชูเพื่อปรับพื้นผิวหุ่นแบบจำลอง หลังจากตรวจสอบแผนที่ ภูมิประเทศสามมิติ ที่ติดเส้นชั้นความสูงทุกเส้นเรียบร้อย สังเกตกระดาษหลังรูปที่ใช้แทนเส้น ชั้นความสูง 1 เส้นนั้น จะยังคงเป็นชั้น ๆ หรือเหลี่ยมอย่างเห็นได้ชัดเจน วิธีการทำให้พื้นผิว หุ่นจำลองเรียบ โดยใช้พู่กันจุ่มลงไปในกาวลาเท็กซ์ที่ผสมไว้ทางลงไปบนหุ่นแบบจำลอง แล้ววาง กระดาษทิชชู่ลงที่ละแผ่น แล้วใช้ปลายของขนพู่กันจิ้มลงบนหุ่นแบบจำลอง เพื่อประดับพื้นผิวของ หุ่นแบบจำลองให้เรียบ ขั้นตอนนี้ในบริเวณที่มีร่องน้ำ ซอกเขา ต้องมีความละเอียดเป็นพิเศษควรดู แผนที่ภูมิประเทศประกอบ หากติดกระดาษทิชชูมากเกินไปจะทำให้ ภูมิประเทศที่เป็นร่องน้ำ ซอกเขา นั้นหายไป หลังจากติดเสร็จ นำไปผึ่งแดด หรือรอให้แบบหุ่นจำลองแห้งสนิท (เกรียงศักดิ์ พราหมณ์พันธุ์, 2544 : 75) ดังภาพประกอบ 8.18

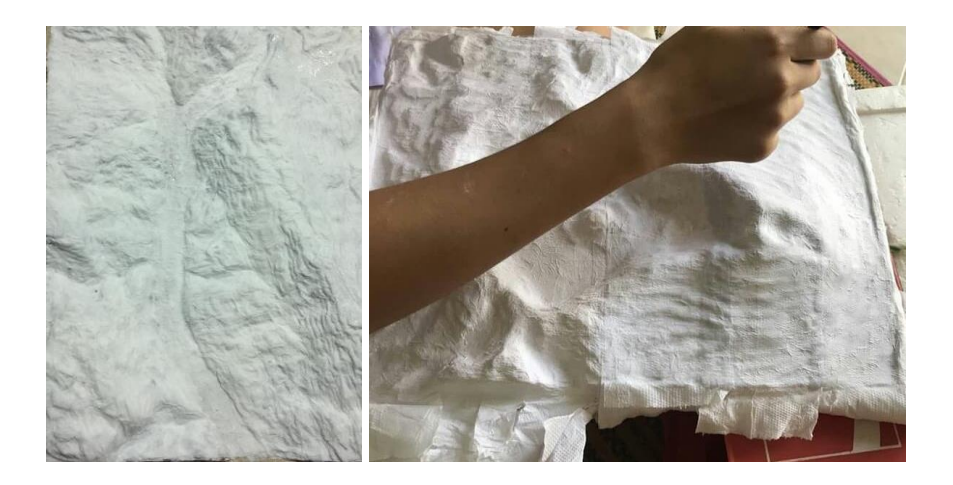

ภาพประกอบ 8.18 การติดกระดาษทิชชูเพื่อให้พื้นผิวแผนที่ภูมิประเทศเรียบ

2.9 ลงสีพื้น หลังจากที่หุ่นแบบจำลองแห้งสนิท ให้ลงสีพื้นด้วยสีโพสเตอร์ สีขาวหรือ สีครีม

2.10 ลงสีภูมิประเทศ ในการลงสีภูมิประเทศของหุ่นแบบจำลองสามมิติ ให้ยึดตาม ภาพถ่ายคาวเทียมหรือภาพถ่ายทางอากาศที่มีขนาคมาตราส่วนเดียวกัน ซึ่งภาพถ่ายคาวเทียม สามารถก้นหาได้จาก Google Map

2.11 เตรียมวัสดุที่ใช้แทนต้นไม้ ขนาดของต้นไม้จะต้องสอดกล้องกับมาตราส่วนของ แผนที่ภูมิประเทศสามมิติ โดยใช้ฟองน้ำฉาบปูนขนาด 1 นิ้ว มาฉีกให้ละเอียดหรือปั่นด้วยเครื่องปั่น เพื่อให้ละเอียดเพิ่มมากขึ้น ความละเอียดขึ้นอยู่กับมาตราส่วนแผนที่ภูมิประเทศสามมิติ แล้วนำ ฟองน้ำที่ปั่นละเอียดมาลงสีเขียว ความเข้มสีควรให้สอดกล้องกับภาพถ่ายดาวเทียม (เกรียงศักดิ์ พราหมณ์พันธุ์, 2544 : 75) ดังภาพประกอบ 8.19

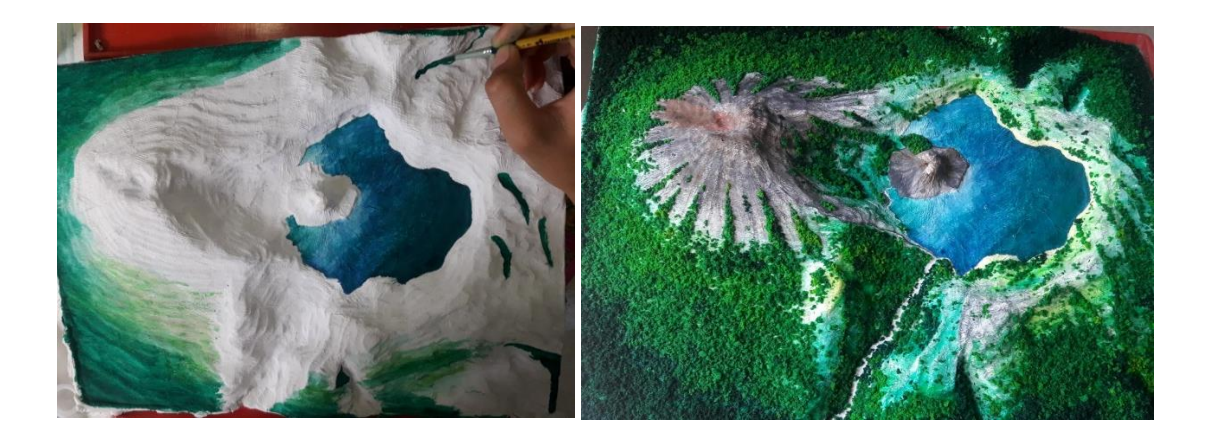

ภาพประกอบ 8.19 การลงสีให้สมจริงและเติมฟองน้ำย้อมสีใช้แทนพื้นที่ป่า

2.12 เตรียมวัสดุที่ใช้แทนเขตเมือง ชุมชน โดยใช้กระดาษหลังรูปตัดเป็นรูปสี่เหลี่ยม เล็ก ๆ ความละเอียดขึ้นอยู่กับมาตราส่วนแผนที่ภูมิประเทศสามมิติ แล้วลงสี ความเข้มของสี ควรให้ สอดกล้องกับภาพถ่ายดาวเทียม

2.13 เคลือบแผนที่หุ่นแบบจำลองสามมิติ ด้วยการพ่นสึกระป๋องแลกเกอร์สเปรย์ ระยะในการพ่นห่างจากแบบหุ่นจำลอง 30 เซนติเมตร รอจนสีแห้งและพ่นทับอีกรอบเพื่อความเงา ของแผนที่หุ่นแบบจำลองสามมิติ

2.14 เก็บรายละเอียดของแผนที่ภูมิประเทศสามมิติ โดยการติดต้นไม้ ป่า และพื้นที่ เมืองและถนน บนแผนที่ภูมิประเทศเพิ่มองก์ประกอบของแผนที่ ได้แก่ กำอธิบายสัญลักษณ์ มาตราส่วนแนวคิ่ง มาตราส่วนทางราบ ชื่อแผนทีและรายละเอียคนามศัพท์อื่น ๆ ตามต้องการ (เกรียงศักดิ์ พราหมณ์พันฐ์, 2544 : 75)

2.15 ติดพิกัดบนขอบแผนที่ พิกัดสามารถติดได้ทั้งพิกัดภูมิศาสตร์และพิกัดกริด หรือ สามารถติดได้ทั้งสองรูปแบบเหมือนแผนที่ภูมิประเทศ

2.16 ติดแผ่นอะคริลิก กลุมแผนที่ภูมิประเทศสามมิติทั้ง 6 ด้าน เพื่อความสะดวก ในการเกลื่อนย้าย เก็บรักษา ป้องกันฝุ่นและความสวยงาม (เกรียงศักดิ์ พราหมณ์พันธุ์, 2544 : 75) ดังภาพประกอบ 8.20 และภาพประกอบ 8.21

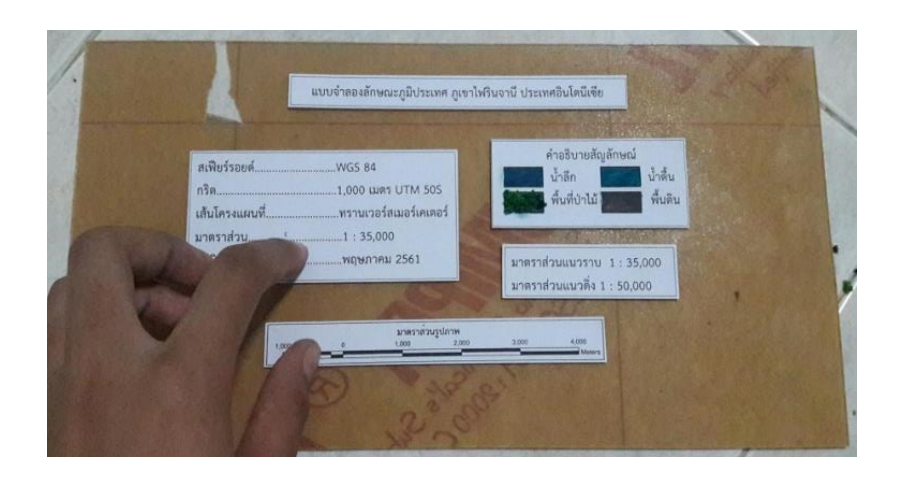

ภาพประกอบ 8.20 เพิ่มรายละเอียด องค์ประกอบของแผนที่ภูมิประเทศสามมิติ ให้สมบูรณ์

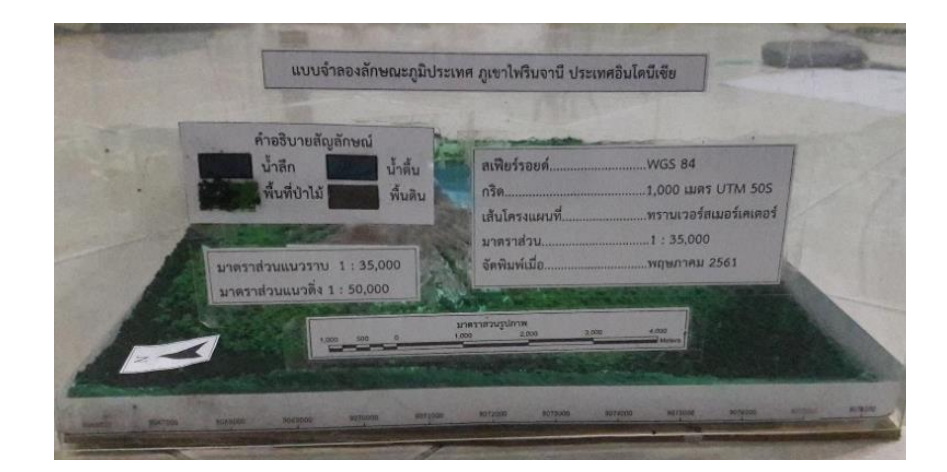

ภาพประกอบ 8.21 ติดแผ่นอะกริลิกกลุม 6 ด้านของแผนที่ภูมิประเทศสามมิติ

สรุป

การสร้างแผนที่ภูมิประเทศสามมิติ เป็นแผนที่สร้างจากแผนที่สองมิติ โดยอาศัยเส้นชั้น กวามสูงจากแผนที่ภูมิประเทศ มาตราส่วน 1:50,000 และ 1:250,000 หรือข้อมูลความสูงเชิงเลข จาก กรมสำรวจธรณีวิทยาแห่งสหรัฐอเมริกา มาสร้างเส้นชั้นความสูงระยะที่ด้องการ คำนวณมาตาส่วน แนวดิ่งขยายตามวัตถุประสงค์การใช้งาน ในการสร้างแผนที่ภูมิประเทศที่ถ่ายทอดรายละเอียดได้ดี ด้องใช้เส้นชั้นความสูงที่มีความละเอียดถูกต้องเชิงพื้นที่ จึงจะได้แผนที่ที่มีความถูกต้องแทน ภูมิประเทศจริงได้เป็นอย่างดี การเลือกวัสดุในการผลิตแผนที่สามมิติให้เหมาะสมกับมาตราส่วน แนวดิ่ง วาดรายละเอียดเส้นชั้นความสูง โดยเริ่มจากเส้นชั้นความสูงที่มีค่าต่ำสูด ติดกระดาษรอง เพื่อสร้างความสมจริงให้กับแผนที่สามมิติ ลงสีตกแต่งให้สมจริงตามลักษณะภูมิประเทศ เพิ่ม องก์ประกอบภายนอก ซึ่งเป็นส่วนประกอบที่สำคัญสำหรับแผนที่ภูมิประเทศสามมิติ ได้แก่ ค่าพิกัด ภูมิศาสตร์ กำอธิบายสัญลักษณ์ มาตราส่วนราบ มาตราส่วนแนวดิ่งและทิศทาง เพื่อให้ผู้ใช้แผนที่ ภูมิประเทศสามมิติเข้าใจลักษณะภูมิประเทศได้ถูกต้อง

# แบบฝึกหัดประจำบทที่ 8

 ให้นักศึกษาโหลดข้อมูลแบบจำลองความสูงเชิงเลข บริเวณพื้นที่บริเวณภูกระดึง อำเภอภูกระดึง จังหวัดเลย

 ให้สร้างเส้นชั้นความสูงจากแบบจำลองความสูงเชิงเลข โดยมีระยะห่างของเส้นชั้น ความสูง (Contour Interval) 20 เมตร

 สร้างแผนที่ (Layout) เส้นชั้นความสูง มาตราส่วน 1 : 50,000 เตรียมสำหรับสร้างแผน ที่ภูมิประเทศสามมิติ

 4. ในการสร้างแผนที่ภูมิประเทศสามมิติ จากแผนที่ 1 : 50,000 ระยะห่างเส้นชั้นความสูง
50 เมตร ใช้กระดาษหลังรูปหนา 0.5 เซนติเมตร เมื่อสร้างแผนที่ภูมิประเทศสามมิติ เสร็จแล้วจะมี มาตราส่วนแนวดิ่งเท่าใด

5. ในการสร้างแผนที่ภูมิประเทศสามมิติ ในพื้นที่หนึ่ง วัดความสูงของแบบจำลองจาก เชิงเขาถึงยอดเขาวัดได้ 13 เซนติเมตร และในจุดบนภูมิประเทศจริงในบริเวณเดียวกันวัดได้ 1200 เมตร อยากทราบว่า แบบจำลองนี้มีมาตราส่วนแนวดิ่งเท่าใด

 6. ให้นักศึกษาแบ่งกลุ่มออกเป็น 5 กลุ่ม และปฏิบัติการเลือกสถานที่ บริเวณที่สนใจ 1 สถานที่

7. โหลดชั้นข้อมูลแบบจำลองความสูงเชิงเลข Aster Global Dem

8. สร้างแผนที่ภูมิประเทศสามมิติ ตกแต่งให้สมจริงตามลักษณะภูมิประเทศ

9. ติดคำอธิบายและองค์ประกอบแผนที่ภูมิประเทศสามมิติ

10.ติดแผ่นอะกริลิกกลุม 6 ด้านของแผนที่ภูมิประเทศสามมิติให้เรียบร้อย

### เอกสารอ้างอิง

กรมสำรวจธรณีวิทยาแห่งสหรัฐอเมริกา. (2560). Aster Global Dem. เข้าถึงเมื่อ 15 กรกฎาคม 2560 จาก https://earthexplorer.usgs.gov/

เกรียงศักดิ์ พราหมณ์พันธุ์. (2544). **การทำแผนที่สามมิติ.** ชลบุรี: มหาวิทยาลัยบูรพา.

\_\_\_\_\_. (2544). **การสร้างหุ่นจำลองภูมิประเทศสามมิติ.** ชลบุรี: มหาวิทยาลัยบูรพา.

ESRI. (2013). ArcGIS Desktop 10.2. สหรัฐอเมริกา : อีเอสอาร์ไอ (ประเทศไทย) จำกัด.

Blue Marble Geographics. (2008). Global Mapper. สหรัฐอเมริกา : Blue Marble Geographics.

\_\_. (2560). Global Mapper User's Manual. เข้าถึงเมื่อ 15 กรกฎาคม 2560 จาก

http://www.globalmapper.com/helpv12/GlobalMapperHelp.pdf